# myguide

How to Add Members to a Group in Tableau online

myguide.org

#### Open your Tableau site

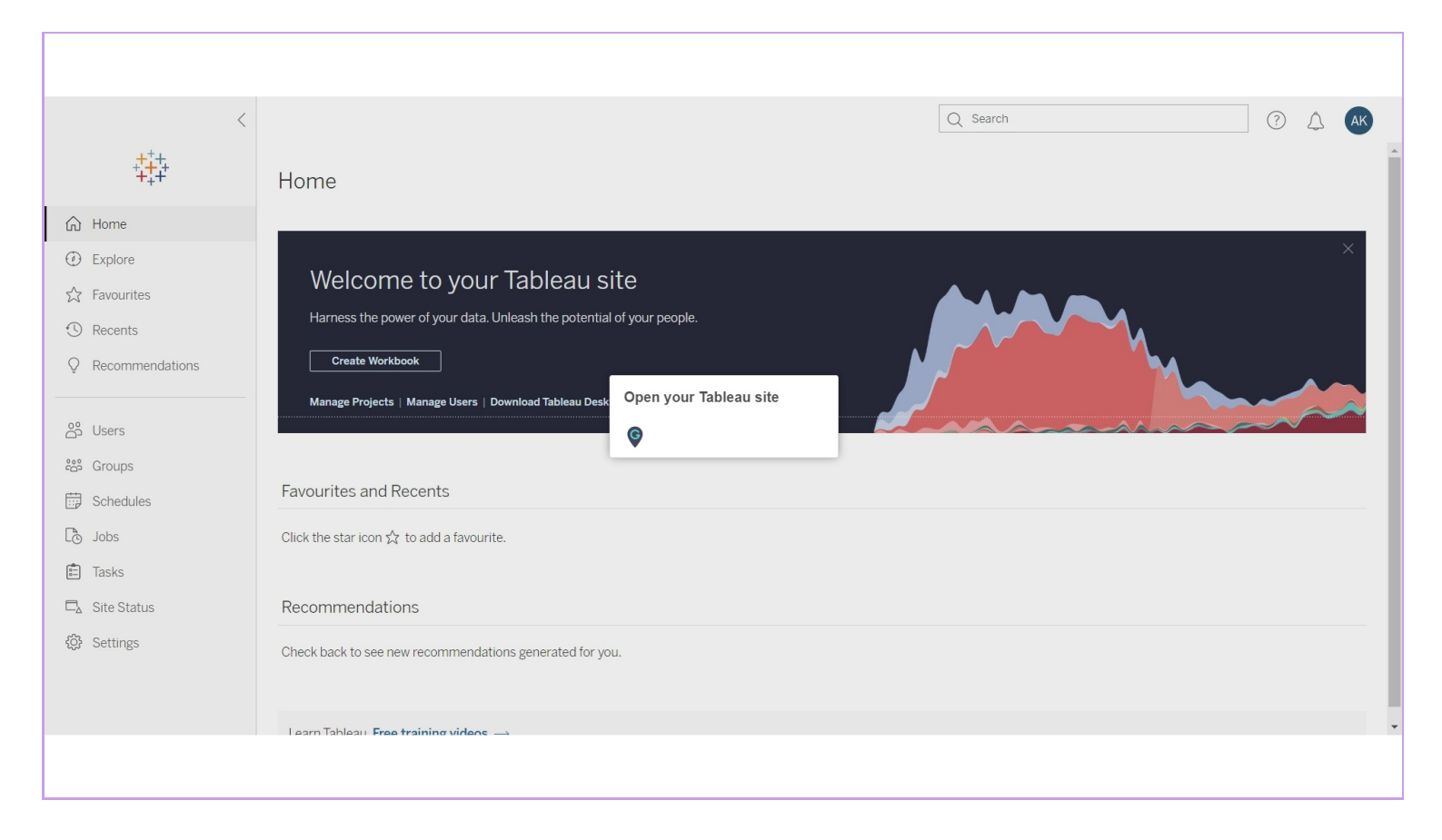

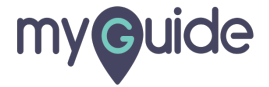

#### Click on "Groups"

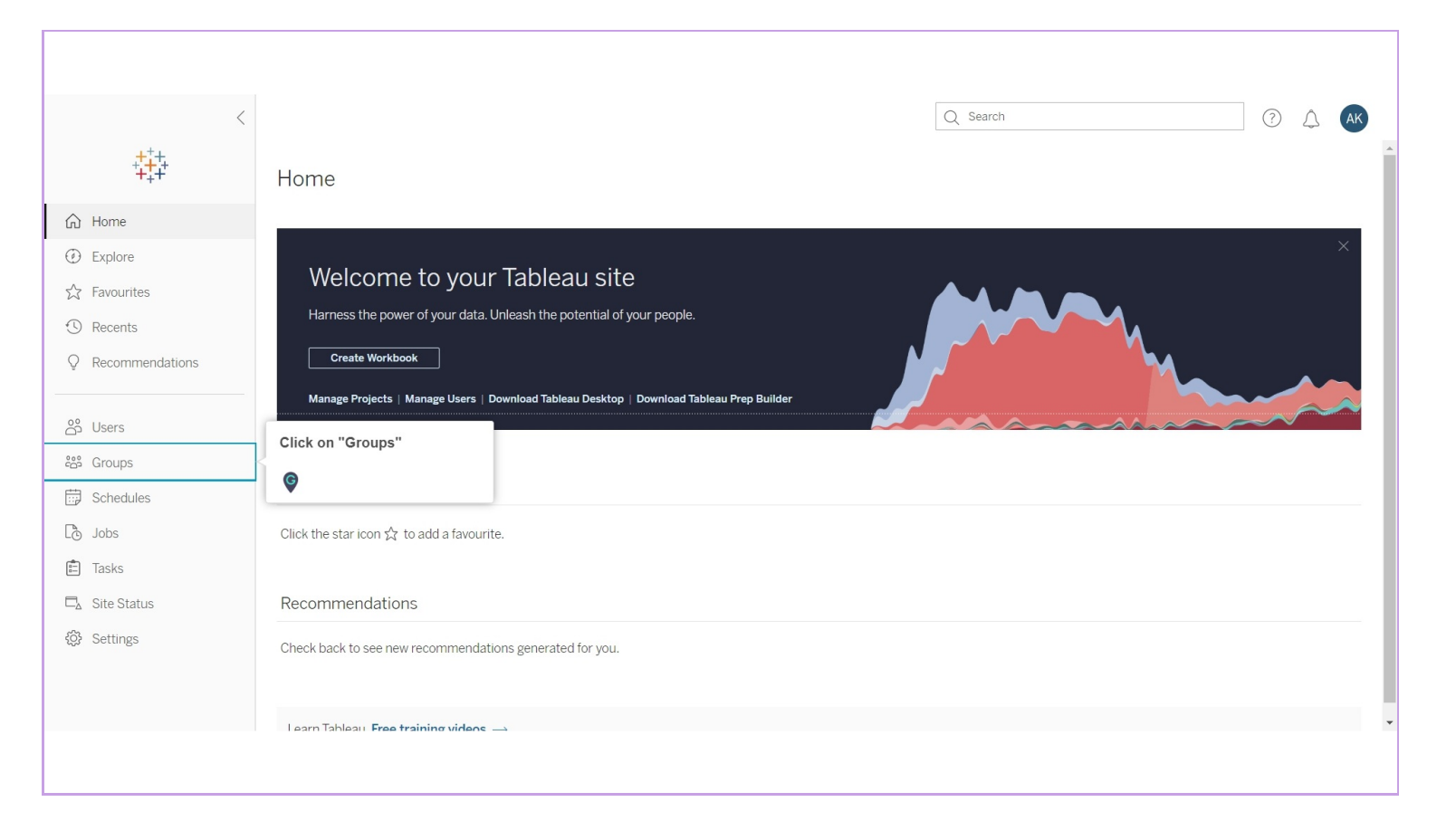

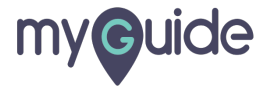

## Click on the Group name and start adding users

| <                 |                                |                                                   | Q Search | ? 🗘 🗚 |
|-------------------|--------------------------------|---------------------------------------------------|----------|-------|
| ****<br>****      | Groups 2                       |                                                   |          |       |
| 🔂 Home            | + New Group • 0 items selected |                                                   |          | V     |
| Explore           | † Name                         | Users                                             |          |       |
| ☆ Favourites      | ALL All Users                  | 1                                                 |          |       |
| Recents           | C C&D                          | 0                                                 |          |       |
| Q Recommendations |                                |                                                   |          |       |
|                   |                                | Click on the Group name and start<br>adding users |          |       |
| සී Users          |                                | ¢                                                 |          |       |
| ഷ്ര് Groups       |                                |                                                   |          |       |
| Schedules         |                                |                                                   |          |       |
| Co Jobs           |                                |                                                   |          |       |
| 💼 Tasks           |                                |                                                   |          |       |
| □ Site Status     |                                |                                                   |          |       |
| 🖏 Settings        |                                |                                                   |          |       |
|                   |                                |                                                   |          |       |
|                   |                                |                                                   |          |       |
|                   |                                |                                                   |          |       |
|                   |                                |                                                   |          |       |

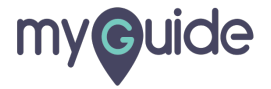

# Click on "Add Users"

| <                    | All Groups / C&D | Q Search                          | ? 🔔 🗚 |
|----------------------|------------------|-----------------------------------|-------|
| ++++<br>+++++        |                  |                                   |       |
| Home                 |                  |                                   |       |
| Explore              | Members 0 De     |                                   |       |
| ☆ Favourites         |                  |                                   |       |
| Recents              | † Display name   | Username Site role Last signed in |       |
| Q Recommendations    |                  |                                   |       |
| ထို Users            |                  | No users                          |       |
| දීසී Groups          |                  |                                   |       |
| Schedules            |                  |                                   |       |
| Co Jobs              |                  |                                   |       |
| 💼 Tasks              |                  |                                   |       |
| 🗖 Site Status        |                  |                                   |       |
| <li>ố) Settings</li> |                  |                                   |       |
|                      |                  |                                   |       |
|                      |                  |                                   |       |
|                      |                  |                                   |       |
|                      |                  |                                   |       |

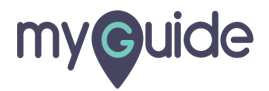

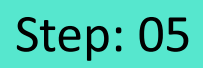

# Select checkboxes to add members to the Group

| <                                                                                                    | All Groups / C&D                                                              |                                                                                                    | Q Search | ? A ĸ |
|----------------------------------------------------------------------------------------------------|-------------------------------------------------------------------------------|----------------------------------------------------------------------------------------------------|----------|-------|
| <ul> <li>initial constraints</li> <li>initial constraints</li> <li>initia</li></ul> | CROUP Comain: local<br>Members 0 Details<br>• Oitems selected<br>Display name | Add Users         Choose users to add to group "C&D".         ishwarya karanjkar         Select checkboxes to add members to the Group.         Terminal Select checkboxes to add members to the Group.         Image: Terminal Select checkboxes to add members to the Group.         Image: Terminal Select checkboxes to add members to the Group.         Image: Terminal Select checkboxes to add members to the Group.         Image: Terminal Select checkboxes to add members to the Group. | gned in  |       |

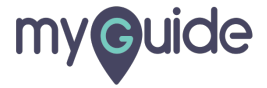

#### Click on "Add Users"

| <                                                                                                    | All Groups / C&D                                                                                                    |                                                                                                | Q Search                                  | ⑦ 4 AK |
|----------------------------------------------------------------------------------------------------|----------------------------------------------------------------------------------------------------|------------------------------------------------------------------------------------------------|-------------------------------------------|--------|
| <ul> <li>↔</li> <li>↔</li></ul> | C&D       Image: Comparison of the selected         Members       0         Details       • 0 items selected         Display name       • 0 items selected | Add Users<br>Chose users to add to group "C&D":<br>aishwarya karanjkar<br>Cancel Add Users (1) | X<br>gned In<br>Click on "Add Users"<br>© |        |
|                                                                                                    |                                                                                                    |                                                                                                |                                           |        |
|                                                                                                    |                                                                                                    |                                                                                                |                                           |        |

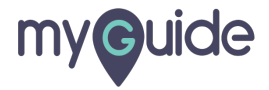

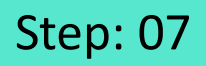

#### Members are added to the group!

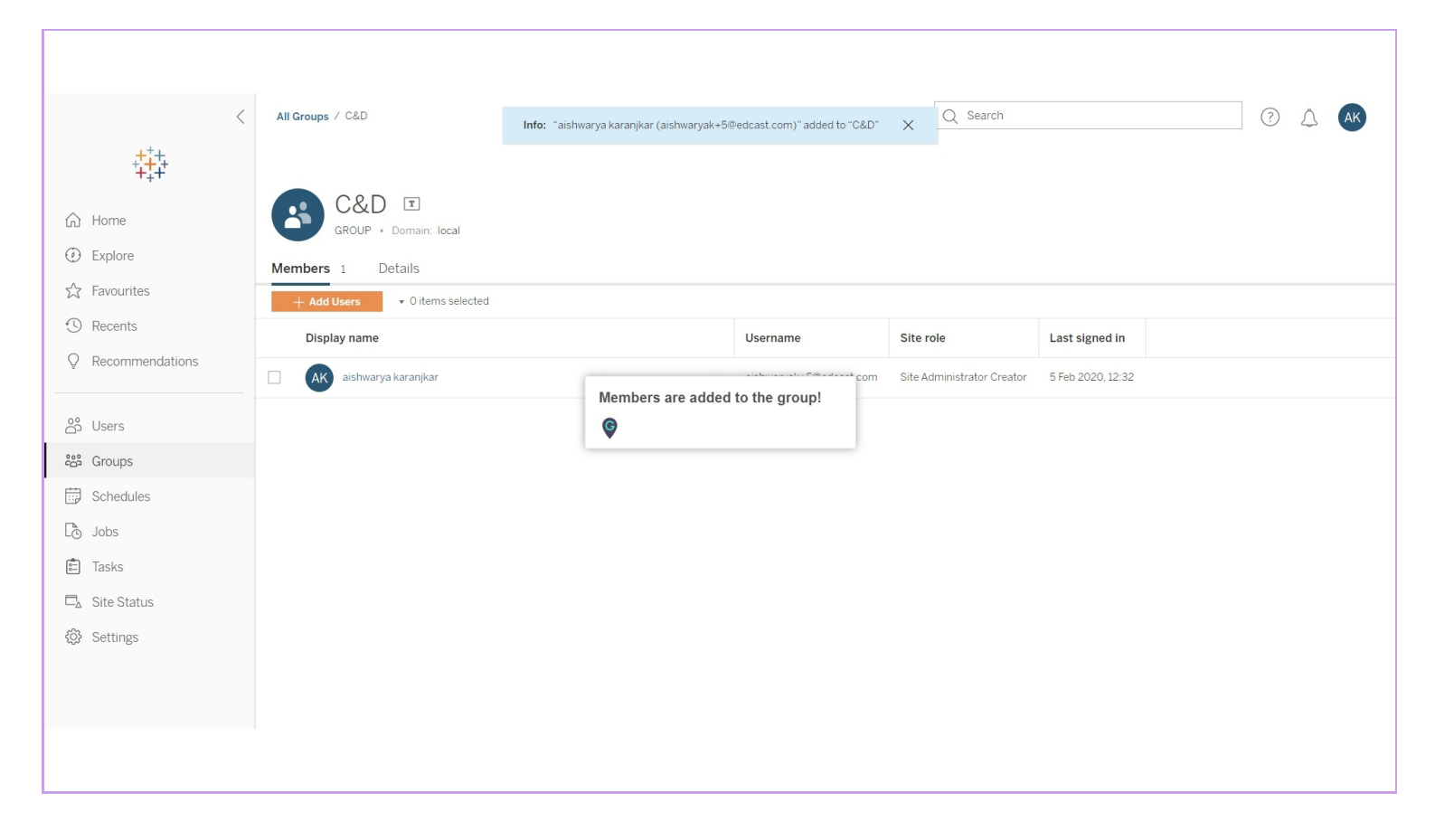

![](_page_7_Picture_3.jpeg)

# **Thank You!**

myguide.org

![](_page_8_Picture_2.jpeg)